1. Login Personal Internet Banking, choose "Investments", select "Securities Margin A/C Service" to start the application.

| 🗮 Menu 🔓 My Menu         |
|--------------------------|
| La Account Services      |
| å Transfer & Remittance∕ |
| v Investments            |
| HK Stock                 |
| Buy/Sell Stock           |
| Amend / Cancel Order     |
| Order Status             |
| Securities Account       |
| Transaction History      |
| Register CNY             |
| Settlement Account       |
| Service                  |
| Apply Securities Margin  |
| Account                  |
| Monthly Saving Plan      |
| Summary                  |
| Market Information       |

2. Choose "Increasing Margin Loan Limit", fill in the required information, and then click "Proceed" .

| magin Account manater                                                                                                    | creasing Margin                                                                                       | Loan Limit                                       |                    |                |
|----------------------------------------------------------------------------------------------------|----------------------------------------------------------------------------------------------------|--------------------------------------------------|--------------------|----------------|
|                                                                                                    |                                                                                                    |                                                  | (3                 |                |
| Margin Loan Limit Details                                                                                                    | Detail                                                                                                | s Confirmation                                   | Acknowle           | dgment         |
| Converting Marris AVC                                                                                                    |                                                                                                    |                                                  |                    |                |
| Securities Margin A/C.                                                                                                    |                                                                                                    | Securities Account                               | •                  |                |
| Existing Margin Loan HKD<br>Limit:                                                                                                    | 300,000.00                                                                                            |                                                  |                    |                |
| Range for increasing HKD<br>Margin Loan Limit:                                                                                                    | please select                                                                                         |                                                  | •                  |                |
| Amount for increasing HKD<br>Margin Loan Limit:                                                                                                    | please select                                                                                         |                                                  | -                  |                |
| Self-Declaration for Lieted Co                                                                                                    | moany Delated D                                                                                       | larean                                           |                    |                |
| ○No<br>○Yes, please state specified St                                                                                                    | ock Information.                                                                                      |                                                  |                    |                |
| Stock Code                                                                                                    | Stock Name                                                                                            |                                                  | Shareholding Rat   | ia(%)          |
|                                                                                                    |                                                                                                    |                                                  |                    |                |
|                                                                                                    |                                                                                                    |                                                  |                    |                |
| •                                                                                                    |                                                                                                    |                                                  |                    |                |
| +<br>DECLARATION OF CREDIT I                                                                                                    | FACILITIES                                                                                            |                                                  |                    |                |
| DECLARATION OF CREDIT I                                                                                                    | FACILITIES                                                                                            | on(HKD) :                                        |                    |                |
| DECLARATION OF CREDIT I Declaration of my current fina Liquid Asset (e.g. cash/ deposi                                                                                                    | FACILITIES                                                                                            | on(HKD) :                                        |                    |                |
| DECLARATION OF GREDIT I Declaration of my current fina Li Liquid Asset (e.g. cash/ deposi (Unpledged)                                                                                                    | ACILITIES<br>ancial informatio<br>V securities etc.)                                                  | on(HKD) :                                        |                    |                |
| DECLARATION OF CREDIT I Declaration of my current fins Liquid Asset (e.g. cash/ depos (Unpledged) (Pledged)                                                                                                    | FACILITIES<br>ancial informatic<br>t/ securities etc.)                                                | on(HKD) :                                        |                    |                |
| DECLARATION OF GREDIT I Declaration of my current fina LLiquid Asset (e.g. cash/ depos (Unpledged) (Pledged) ii.Non Liquid Asset (e.g. Proper                                                                                                    | ACILITIES<br>ancial information<br>securities etc.)                                                   | on(HKD) :                                        |                    |                |
| DECLARATION OF CREDIT  Declaration of my current fina LLiquid Asset (e.g. cash' deposi (Unpledged) (Pledged) ii.Non Liquid Asset (e.g. Proper My outstanding loans(includi application(HKD):                                                                                                   | ACILITIES<br>ancial information<br>W securities etc.)                                                 | on(HKD) :                                        | ncial Institutions | ) and this loa |
| DECLARATION OF CREDIT  Declaration of my current fina Liquid Asset (e.g. cash/ deposi (Unpledged) (Pledged) ii.Non Liquid Asset (e.g. Propet My outstanding loans(includin application(HKD): Loan Outstanding(including se                                                                     | ACILITIES<br>ancial informatic<br>IV securities etc.)<br>(V)<br>(V)<br>(V)<br>(V)<br>(Cured and unsec | on(HKD) :<br>other Banks or Fina                 | ncial Institutions | ) and this loa |
| DECLARATION OF CREDIT  Declaration of my current fina LLiquid Asset (e.g. cash' deposi (Unpledged)  (Pledged)  INon Liquid Asset (e.g. Proper  My outstanding loans(includi application(HKD):  LLoan Outstanding(including se  II.Monthly Repayment Amount [                                   | ACILITIES<br>Inicial informatic<br>If securifies etc.)<br>mg ICBC (Asia),<br>ng ICBC (Asia),          | on(HKD) :<br>other Banks or Final<br>ured loan)  | ncial Institutions | ) and this loa |
| DECLARATION OF CREDIT  Declaration of my current fina LLiquid Asset (e.g. cash' deposi (Unpledged)  (Pledged)  ii.Non Liquid Asset (e.g. Proper My outstanding loans(includi application(HKD):  i.Loan Outstanding(including se  ii.Monthly Repayment Amount [  Application that currently app | ACILITIES<br>Inicial information<br>to securities etc.)                                               | on(HKD) :<br>other Banks or Final<br>sured loan) | ncial Institutions | ) and this loa |

#### Declaration Of Relationship

Are you one of the following persons ("Specified Persons") or their relative(s)<sup>#</sup>? (1) Relevant employee<sup>#</sup> of Industrial and Commercial Bank of China (Asia) Limited ("ICBC (Asia)") or its branches, subsidiaries, stellow subsidiaries and other entities (including special purpose entities) over which ICBC (Asia) is able to exert control ("Specified Entities"). (2) Director, entity connected with a director, controller<sup>#</sup> or minority shareholder controller<sup>#</sup> of ICBC (Asia) or the Specified Entities.

(care) or the spectred criteres. (3) Firm, partnership or non-listed company ("controlled entity" <sup>#</sup>) in which ICBC (Asia) or any of its controllers<sup>®</sup>, minority shareholder controllers<sup>#</sup> or directors is interested as director, partner, manage agent. nager or

No, but I shall inform ICBC (Asia) in writing should such relationship arise in future.
 O'Ves, I am one of the Specified Persons above (Please provide details as below):
 O'Ves, I am relative<sup>#</sup> of one of the Specified Persons above and confirm that I have oblained consent from the Specified Persons below for the provision of their information to ICBC (Asia) and the Specified Persons for the purpose of enabling ICBC (Asia) to comply with the Banking (Exposure Limits) Rules (IBELR?) (Please provide details as below):

| Full Name    | e in English Full Name in Chinese |                            |
|--------------|-----------------------------------|----------------------------|
| Relationship |                                   | Name of Specified Entities |
| Department   | Position                          |                            |

# Remark: The definitions of these terms and a list of the above mentioned entities, please refer to "supplementary information document".

Self Declaration

I confirm that all information given above is true, correct, updated and complete I authorize Industrial and Commercial Bank of China (Asia ) Limited (\*ICBC(Asia)\*) to make any engures which it considers necessary or to verify the information from whatever sources it may choose for confirmation and credit intention to decit I may be liable for criminal prosecution. I acknowledge and agree that ICBC(Asia) will reply on the information contained herein and the relevant application from to approve this application I undertake at all times to notify ICBC(Asia) willing as on a reasonably practicable of any change of the statements and/or information provided by me I undertake to inform, amend and supplement the information/documents provided in the Self-Certification if any of the material facts which I have disclosed in the Self-Certification should change prior to the drawdown of the loan applied for.

I confirm that I have read, understood and agreed with the declaration set out in this Declaration Form and agreed to be bound by the same.

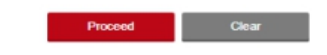

| Margin Account Transfer                        | creasing Margin Loan Limit         |                             |
|------------------------------------------------|------------------------------------|-----------------------------|
|                                                | 2                                  | 3                           |
| Margin Loan Limit Details                      | Details Confirmation               | Acknowledgment              |
| Securities Margin A/C:                         | 866-912-21275-9 Securities Account | -                           |
| Existing Margin Loan HKD<br>Limit:             | 300,000.00                         |                             |
| Range for increasing HKD<br>Margin Loan Limit: | 1,000,001-5,000,000                | -                           |
| Amount for increasing HKD                      | please select                      | •                           |
| Margin Loan Linit.                             | please select                      | <u> </u>                    |
| Self-Declaration for Listed Co                 | 1,500,000                          |                             |
| Are you materially correlated w                | 2.000.000                          | d to a director or conjor   |
| management of a listed compa                   | 2,500,000                          | I correlation on the listed |
| company's stock price, etc) ?                  | 2,500,000                          |                             |
| ONo                                            | 3,000,000                          |                             |
| Tes, please state specified 5                  | 3,500,000                          |                             |
| Stock Code                                     | 4,000,000                          | ding Ratio(%)               |
|                                                | 4,500,000                          |                             |
| +                                              | 5,000,000                          | -                           |
|                                                |                                    |                             |
| utities Margin A/C Service                     | K                                  | Add to My Menu Transactio   |
| and margarine o bornac                         |                                    |                             |
|                                                |                                    |                             |
| Margin Account Transfer                        | ncreasing Margin Loan Limit        |                             |
| •                                              |                                    |                             |
|                                                | 2                                  | 3                           |
| Margin Loan Limit Details                      | Details Confirmation               | Acknowledgment              |

| Existing Margin Loan<br>Limit:                                                                                  | HKD                                       | 300,000.00                                                                               |                                                                                     |
|----------------------------------------------------------------------------------------------------|-------------------------------------------|------------------------------------------------------------------------------------------|-------------------------------------------------------------------------------------|
| Range for increasing<br>Margin Loan Limit:                                                                      | HKD                                       | 1,000,001-5,000,000                                                                      | ▼                                                                                   |
| Amount for increasing<br>Margin Loan Limit:                                                                     | HKD                                       | 5,000,000                                                                                | <b>~</b>                                                                            |
| Are you materially corre<br>management of a listed<br>company's stock price, o<br>No<br>Yes, please state spec- | lated wi<br>compar<br>etc) ?<br>cified St | th any listed companies (includi<br>ny, or a person who has substan<br>lock Information. | ng but not limited to a director or sen<br>tial and material correlation on the lis |
| Stock Code                                                                                                    |                                           | Stock Name                                                                               | Shareholding Ratio(%)                                                               |
|                                                                                                    |                                           |                                                                                          |                                                                                     |
| +                                                                                                    |                                           |                                                                                          |                                                                                     |

| Liquid Asset (e.g. cash/ deposit/ securities etc.) (Unpledged) 6000000 (Pledged)                                                                                                    |                                                                                      |                                                                                  |
|----------------------------------------------------------------------------------------------------|--------------------------------------------------------------------------------------|----------------------------------------------------------------------------------|
| (Unpledged) 6000000                                                                                                    |                                                                                      |                                                                                  |
| (Pledged)                                                                                                    |                                                                                      |                                                                                  |
| New Version and American                                                                                                    |                                                                                      |                                                                                  |
| .Non Liquid Asset (e.g. Property)                                                                                                    |                                                                                      |                                                                                  |
| My outstanding loans(including ICBC (Asia), ot<br>application(HKD) :                                                                                                    | her Banks or Financial I                                                             | nstitutions) and this loan                                                       |
| Loan Outstanding(including secured and unsecure                                                                                                    | ed loan)                                                                             |                                                                                  |
| .Monthly Repayment Amount                                                                                                    |                                                                                      |                                                                                  |
| Application that currently applying/ and this loa                                                                                                    | an application :                                                                     |                                                                                  |
| Loan Limit (For Limit increment) 5000000                                                                                                    |                                                                                      |                                                                                  |
|                                                                                                    |                                                                                      |                                                                                  |
| Declaration Of Relationship                                                                                                    |                                                                                      |                                                                                  |
| Are you one of the following persons ("Specified Pe                                                                                                    | ersons") or their relative(s)                                                        | <sup>#</sup> ?                                                                   |
| <ol> <li>Relevant employee<sup>#</sup> of Industrial and Commercy<br/>anches, subsidiaries, fellow subsidiaries and other<br/>which ICBC (Asia) is able to exert control ("Specific<br/>the subsidiaries) is able to exert control ("Specific<br/>the subsidiaries) is able to exert the subsidiaries ("Specific") is a subsidiaries ("Specific") is a subsidiaries ("Specific"</li></ol> | cial Bank of China (Asia) L<br>er entities (including speci<br>ed Entities").        | imited ("ICBC (Asia)") or its<br>al purpose entities) over                       |
| <ol> <li>Director, entity connected with a director, contro<br/>Asia) or the Specified Entities</li> </ol>                                                                                                    | oller# or minority sharehold                                                         | ler controller# of ICBC                                                          |
| 3) Firm, partnership or non-listed company ("contro                                                                                                    | olled entity" #) in which IC                                                         | BC (Asia) or any of its                                                          |
| controllers <sup>#</sup> , minority shareholder controllers <sup>#</sup> or diagent.                                                                                                    | rectors is interested as dir                                                         | ector, partner, manager or                                                       |
| No, but I shall inform ICBC (Asia) in writing shoul                                                                                                    | ld such relationship arise i                                                         | n future.                                                                        |
| )Yes, I am one of the Specified Persons above (P                                                                                                    | lease provide details as b                                                           | elow):                                                                           |
| )/ves, I am relative" of one of the Specified Persor<br>rom the Specified Persons below for the provision<br>Persons for the purpose of enabling ICBC (Asia) to<br>"BELR") (Please provide details as below):                                                                                                    | ns above and confirm that<br>of their information to ICB<br>ocomply with the Banking | I have obtained consent<br>C (Asia) and the Specified<br>(Exposure Limits) Rules |
| Full Name in English                                                                                                    | Full Name in Chinese                                                                 |                                                                                  |
| Deletizezhia                                                                                                    |                                                                                      | Name of Specified Entities                                                       |
| Relationship                                                                                                    |                                                                                      |                                                                                  |
| Department                                                                                                    | Position                                                                             |                                                                                  |
| Remark: The definitions of these terms and a list                                                                                                    | of the above mentioned e                                                             | ntities, please refer to                                                         |
| supplementary information document".                                                                                                    |                                                                                      |                                                                                  |
|                                                                                                    |                                                                                      |                                                                                  |
| Declaration                                                                                                    |                                                                                      |                                                                                  |
| im that all information given above in true, or                                                                                                    | most undated and con                                                                 | anlata Lauthoriza Industri                                                       |
| nercial Bank of China (Asia ) Limited ("ICBC(                                                                                                    | (Asia)") to make any en                                                              | quires which it considers                                                        |
| sary or to verify the information from whateve                                                                                                    | er sources it may choos                                                              | e for confirmation and cr                                                        |
| sment. I understand that if I knowingly make<br>on to deceit. I may be liable for criminal prose                                                                                                    | any taise statement in t<br>ecution. Lacknowledge                                    | and agree that ICBC(Asi                                                          |
| on the information contained herein and the r                                                                                                    | elevant application forn                                                             | n to approve this applicat                                                       |
| take at all times to notify ICBC(Asia)in writing                                                                                                    | as soon as reasonably                                                                | practicable of any chan                                                          |
| atements and/or information provided by me.l                                                                                                    | I undertake to inform, a<br>ation if any of the mater                                | mend and supplement th                                                           |
| sed in the Self-Certification should change pr                                                                                                    | ior to the drawdown of                                                               | the loan applied for.                                                            |
| nfirm that I have read, understood and ag<br>ration Form and agreed to be bound by th                                                                                                    | reed with the declarat<br>e same.                                                    | ion set out in this                                                              |

3. Details Confirmation

|                                                                                                    | asing Margin Loan Limit                                                             |                        |              |
|----------------------------------------------------------------------------------------------------|-------------------------------------------------------------------------------------|------------------------|--------------|
| (1)                                                                                                    | 2                                                                                   | 3                      |              |
| Margin Loan Limit Details                                                                                                    | Details Confirmation                                                                | Acknowledg             | iment        |
| Securities Mar                                                                                                    | gin A/C : 86691                                                                     | 2212759                |              |
| Existing Margi                                                                                                    | n Loan Limit : HKD 3                                                                | 300,000.00             |              |
| Amount for inc                                                                                                    | reasing Margin Loan Limit: HKD 5                                                    | 5,000,000.00           |              |
| confirm that I have read, understo<br>nd agreed to be bound by the sam                                                                                                    | od and agreed with the declaration<br>ne.                                           | set out in this Decla  | ration Form  |
| Terms and Conditions                                                                                                    |                                                                                     |                        | -            |
| Banking Services                                                                                                    |                                                                                     |                        |              |
| Investment Products                                                                                                    |                                                                                     |                        |              |
| Register e-Statement Custom                                                                                                    | n Declaration                                                                       |                        | -            |
| 4                                                                                                    |                                                                                     |                        | +            |
| Declaration on Third Party's R                                                                                                    | eferral                                                                             |                        |              |
| I/We hereby declare, confirm that                                                                                                    | It this application for increasing Ma                                               | argin Loan Limit is no | t referred t |
| ICRO (Asia) Ltd huse third and                                                                                                    |                                                                                     |                        |              |
| ICBC (Asia) Ltd. by a third party.                                                                                                    |                                                                                     |                        |              |
| ICBC (Asia) Ltd. by a third party.                                                                                                    |                                                                                     |                        |              |
| ICBC (Asia) Ltd. by a third party.<br>Agree Disagree<br>Remarks:<br>According to ICBC (Asia) Ltd. po                                                                      | Nicy, the bank does not accept the                                                  | application for increa | asing Marg   |
| ICBC (Asia) Ltd. by a third party<br>Agree Disagree<br>Remarks:<br>According to ICBC (Asia) Ltd. po<br>Loan Limit which referred by a th                                  | licy, the bank does not accept the hird party.                                      | application for increa | asing Marg   |
| ICBC (Asia) Ltd. by a third party<br>Agree Disagree<br>Remarks:<br>According to ICBC (Asia) Ltd. po<br>Loan Limit which referred by a th<br>To borrow or not to borrow? E | vlicy, the bank does not accept the<br>hird party.<br>lorrow only if you can repay! | application for incre  | asing Marg   |

4. Acknowledgment

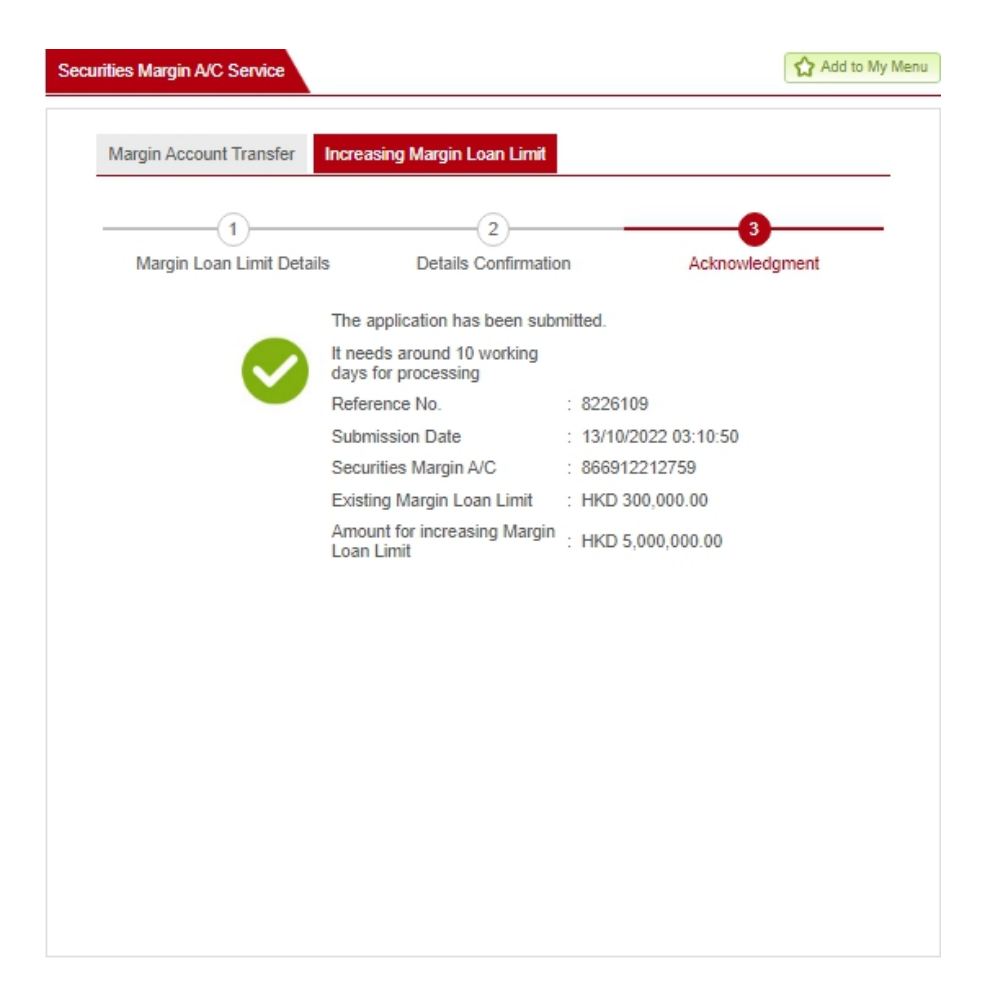